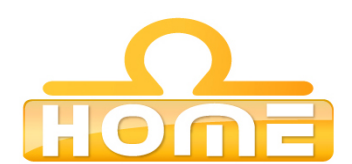

## Formation au logiciel : **REAKTOR Native Instrument Contenu technique détaillé de la formation**

**Moyens pédagogiques** : Méthodes démonstratives sous forme de présentation, simulations et exercices pratiques. Chaque point abordé durant la formation fait l'objet de manipulations et d'exercices d'applications. Méthode TTL (teach to learn). Bilan de compétence. Test. Sessions de TPs de réalisations liés aux projets professionnels des stagiaires assistées par le (s) formateur (s). En fin de stage : Aperçu des dernières nouveautés logicielles et évolutions technologiques dans les domaines concernés. Ressources pédagogiques disponibles : plus de 100 000 tutoriaux vidéo accessibles. Salles informatisées équipées en licences logicielles pour l'éducation / connexion web haut débit / accessoires audiovisuels. Sessions en studio d'enregistrement et tournages vidéo en plateau et en extérieur (pour les formations audiovisuelles).

## Liste des points techniques étudiés :

| REAKTOR                                                                     |                                                                                |
|-----------------------------------------------------------------------------|--------------------------------------------------------------------------------|
|                                                                             | 7.2Préparatifs86                                                               |
| 1.1Configuration requise                                                    |                                                                                |
|                                                                             | 7.2.1Charger up pouvel Ensemble86                                              |
| 1 2Medeo de REAKTOR : Eull. Diquer et Domo                                  | 1.2. Fondiger dir Houver Enformbledo                                           |
| 1.2Modes de REARIOR : Fuil, Flayer et Derno                                 |                                                                                |
|                                                                             | 7.2.2Retirer l'Instrument par défaut88                                         |
| 1.3Comment débuter11                                                        |                                                                                |
|                                                                             | 7.2.3Insérer un nouvel Instrument89                                            |
| 1.4La documentation de REAKTOR12                                            |                                                                                |
|                                                                             | 7.2.4Connecter l'Instrument à la sortie Audio Out91                            |
| 1.5Formats spéciaux utilisés dans ce document Réglages de base dans REAKTOR |                                                                                |
|                                                                             | 7 3 Aiguter up accillatour et une apvoloppe ADSP à l'Instrument02              |
|                                                                             |                                                                                |
| 2.1Configurer le materiel audio14                                           |                                                                                |
|                                                                             | 7.3.1Insérer un oscillateur92                                                  |
| 2.1.1Accéder à la boîte de dialogue Audio and MIDI Settings                 |                                                                                |
|                                                                             | 7.3.2Insérer l'enveloppe ADSR94                                                |
| 2.1.2Sélectionner un périphérique matériel audio                            |                                                                                |
|                                                                             | 7.3 3Insérer les Modules Pitch et Gate94                                       |
| 2.4.20 électionner un toux d'échaptillenners                                |                                                                                |
| 2.1.5Selectionnel un taux d'échandlionnage                                  |                                                                                |
|                                                                             | 7.3.4Connecter les Modules Pitch et Gate96                                     |
| 2.1.4Ajuster la latence de sortie                                           |                                                                                |
|                                                                             | 7.3.5Niveau de sortie sans danger96                                            |
| 2.1.5Routage : assigner les entrées de REAKTOR                              |                                                                                |
|                                                                             | 7.4Insérer le filtre97                                                         |
| 2.1.6Routage : assigner les sorties de REAKTOR                              |                                                                                |
|                                                                             | 7.4.1 Incérer la Macra da filtra at racâblar la taut07                         |
|                                                                             | 7.4. Thiseler la Macio de little et lecabler le toutor                         |
| 2.2Configurer le materiel MIDI233Charger et utiliser des Instruments        |                                                                                |
|                                                                             | 7.4.2Déverrouiller le Panel pour déplacer les Macros99                         |
| 3.1Quelques boutons importants                                              |                                                                                |
|                                                                             | 7.5Ajouter un second oscillateur et un mixeur100                               |
| 3.2Ensembles, Instruments et Instruments KOMPLETE                           |                                                                                |
|                                                                             | 7.5.1Aiouter un second oscillateur via la commande Duplicate100                |
| 3 3Charger Carbon                                                           | ······································                                         |
|                                                                             |                                                                                |
|                                                                             | 7.5.2Utiliser les Properties pour renommer les Macros des oscillateurs101      |
| 3.3.1Ouvrir le Sidepane                                                     |                                                                                |
|                                                                             | 7.5.3Ajouter un mixeur103                                                      |
| 3.3.2Ouvrir le Browser                                                      |                                                                                |
|                                                                             | 7.5.4Augmenter le nombre d'entrées du Mixer104                                 |
| 3.3.3Charger un fichier                                                     |                                                                                |
|                                                                             | 7.5.5 Miguter des Faders et les connector au Mixer105                          |
|                                                                             | 7.3.5Ajuliei des raders et les connecter au mixer ros                          |
| 3.4 Jouer avec Carbon 2 et ses Snapsnots                                    |                                                                                |
|                                                                             | 7.5.6Utiliser la commande Duplicate pour ajouter une seconde enveloppe ADSR106 |
| 3.4.1Charger un Snapshot                                                    |                                                                                |
|                                                                             | 7.5.7Connecter le Module NotePitch aux enveloppes ADSR et au filtre107         |
| 3.5Ajuster le son                                                           |                                                                                |
|                                                                             | 7.5.8Réordonner le Panel de l'Instrument108                                    |
| 3.5.1Changer d'effet                                                        |                                                                                |
| · · · · · · · · · · · · · · · · · · ·                                       | 7.5 9Modifier l'annarence des Faders110                                        |
|                                                                             |                                                                                |

REAKTOR 5.5 - Prise en main - 4

3.5.2Modifier le mouvement du filtre33

3.5.3Modifier les réglages du filtre34

3.6Sauvegarder vos réglages354Modifier un Ensemble REAKTOR37

4.1Récapitulatif37

4.2Utiliser le Browser pour charger l'Ensemble38

4.3Les Instruments à l'intérieur des Ensembles39

4.3.1Vue d'ensemble du Panel du Junatik40

4.3.2La différence entre un Ensemble et un Instrument41

4.4Snapshot Master pour plug-in et hiérarchies de Snapshots43

4.4.1Hiérarchie des Snapshots telle qu'affichée dans les Properties43

4.4.2Recall by MIDI et Snapshot Master for Plug-In45

4.4.3Propriétés des Snapshots pour l'Instrument Junatik45

4.4.4Snapshot avec un interrupteur REAKTOR éteint46

4.4.5Flexibilité des Snapshots46

4.5Échanger l'Instrument Delay avec un Instrument Reverb46

4.5.1Ouvrir une Structure de REAKTOR47

4.5.2Retirer un Instrument de la Structure47

4.6Utiliser le Browser pour rechercher des Instruments48

4.7Connecter l'Instrument à la sortie Audio Out51

4.7.1Effectuer les connexions51

4.7.2Réinitialiser les positions des Instruments dans le Panel de l'Ensemble52

4.8Retrouver la hiérarchie correcte des Snapshots54

4.8.1Ouvrir les Properties de l'Instrument545Créer un synthétiseur séquencé56

5.1Plan d'action56

5.2Créer l'Ensemble synthétiseur-séquenceur57

5.2.1Créer un nouvel Ensemble57

Table des matières

REAKTOR 5.5 - Prise en main - 5

5.2.2Utiliser le Browser pour charger les Instruments58

7.6 Jouer sur votre synthétiseur et modifier le son112

REAKTOR 5.5 - Prise en main - 7

7.6.1Changer la forme d'onde des oscillateurs, réinitialiser le filtre et le niveau de sortie112

7.6.2Créer des Snapshots113

7.6.3Sauvegarder votre travail via la commande Save As1148Construire un sampler avec les Modules de REAKTOR115

8.1Plan d'action115

8.2Quelle sorte de sampler ?115

8.3Construire la Structure de base116

8.3.1Charger un nouvel Ensemble116

8.3.2Insérer les premier Modules117

8.3.3Insérer l'enveloppe119

8.3.4Ajouter des contrôles pour l'enveloppe120

8.4Effectuer les connexions121

8.4.1Connecter le sampler aux deux Audio Voice Combiners122

8.4.2Connecter les Modules NotePitch et Gate122

8.5Charger un sample dans le sampler123

8.5.1Ouvrir le Sample Map Editor via le menu View123

8.5.2Ajouter un sample dans le Sample Map Editor124

8.6Arranger l'apparence et déplacer les Modules126

8.6.1Déplacer les Modules dans la Structure126

8.6.2Supprimer les Modules indésirables127

8.6.3Utiliser le bouton Panel Lock pour déplacer les curseurs128

8.7Ajouter d'autres samples et modifier leurs réglages129

8.7.1Double-cliquer sur la forme d'onde pour ouvrir la Sample Map130

8.7.2Changer les réglages du sample existant130

8.7.3Modifier le Key-Split et la Root Key130

8.7.4Ajouter d'autres samples132

8.8Sample Reverse et autres possibilités de lecture133

REAKTOR 5.5 - Prise en main - 8

5.3Mettre le synthétiseur séquencé en état de marche61

5.3.1Vue d'ensemble de la Structure62

5.3.2Retirer l'Instrument indésirable62

5.3.3Connecter les sorties de l'ANALOG aux sorties audio63

5.3.4Vue d'ensemble du Monoliner et de l'ANALOG64

5.4Effectuer les connexions MIDI entre les Instruments65

5.4.1Utiliser les connexions MIDI internes66

5.5Les boutons Run et Stop de REAKTOR67

5.6Observer le Monoliner d'un peu plus près69

5.6.1Changer la direction et la vitesse69

5.6.2Nombre de pas, décalage des pas et swing70

5.6.3Les curseurs GATE, VELOCITY et PITCH et les boutons On/Off70

5.7Explorer les Snapshots et afficher les Hints71

5.7.1Explorer les Snapshots du Monoliner et de l'ANALOG71

5.7.2Show/Hide Hints716Explorer un sampler de REAKTOR73

6.1Plan d'action73

6.2Utiliser le Browser pour charger le Memory Drum 274

6.3Remplacer et éditer les samples dans le Sample Map Editor76

6.3.1Ouvrir la Map et jouer les samples76

6.3.2Utiliser Replace dans l'Edit Sample List77

6.3.3Key-Split et Root Note du sample78

6.3.4Utiliser Add dans l'Edit Sample List79

6.3.5Éditer le Key-Split80

6.4L'interface du Memory Drum80

6.4.1Changer le pitch pour un seul Sample Slot81

6.4.2Explorer les Snapshots du Memory Drum82

Table des matières

REAKTOR 5.5 - Prise en main - 6

7Construire un synthétiseur à partir de Macros84

7.1Qu'est-ce qu'une Macro ?84

Home, siege social : 55, Ave Marceau 75016 Paris Tél : 01 43 80 68 37 Fax : 01-56-89-26-27 N° de déclaration d'activité : 11754436475 contact@home.fr www.home.fr RCS Paris 403 830 011 00041

8.8.1Bouclage et boutons de direction133

8.8.2Transposer un sample134

8.9Ajouter un filtre135

8.9.1Insérer un filtre dans la Structure135

8.9.2Créer les contrôles du filtre et faire les branchements136

8.9.3Nettoyer l'apparence du Panel de l'Instrument137

8.9.4Test avec les sorties passe-bande et passe-haut du filtre / sauvegarde de votre travail138

8.9.5Utiliser la commande Save Ensemble pour mettre à jour votre sampler déjà enregistré140

8.10Modifier le sampler existant141

8.10.1 Aperçu du Selector utilisé pour le fondu141

8.10.2Insertion du Selector141

8.10.3Connecter les sorties du filtre142

8.10.4Augmenter le nombre d'entrées sur le Selector143

8.10.5Ajouter le Fader Position et modifier son intervalle144

8.10.6Connexions finales et apparence du Panel145

8.10.7Explorer votre sampler et créer quelques Snapshots1479Et ensuite ?150